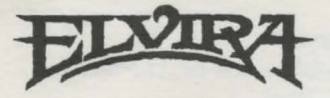

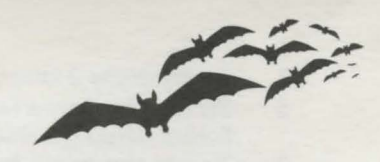

# Installation Card for Amiga and Atari ST

#### **Additional Credits**

Test:

Installation card: Special Thanks: Cyndi Kirkpatrick and Tomi Quintana Jeff Wagner Steve Graziano

#### **Back Up Your Game Disks!**

Before you go any further, it is highly recommended that you make back-ups of your game disks. Refer to your Amiga or Atari ST manual on how to copy disks.

**Note:** Make sure to rename the copies so that they are the same as the originals. For example, after copying Disk 1, rename the copy from "copy of DISK 1" to "DISK 1". Do the same for the 4 remaining disks.

#### **Amiga System Requirements**

To play Elvira, you will need the following:

- Amiga 500, 1000, or 2000
- 1 megabyte of memory
- If loading from a hard drive, you will need 740K of free RAM after workbench is loaded.
- A blank formatted disk to save games (if playing from floppy disks).

#### **Hard Drive Installation**

To install Elvira onto your hard drive, do the following:

**Note:** Make sure you have 4.6 megabytes of free disk space available.

- 1 Enter the CLI or SHELL
- 2 Place Elvira disk 1 in dfØ:
- 3 Type cd dfØ: and press Return.
- 4 Type **HDINSTALL DHx:** (where **x** indicates the hard drive, i.e., dhØ:, dh1:, etc.) and press **Return**.

- 5 Insert disks 2 through 5 when prompted.
- 6 To run the game from workbench, double-click on the Mistress folder, then double click on the Elvira icon.
- 7 To run the game from CLI pr Shell, change to the Elvira subdirectory and type **RUNIT** and then press **Enter**.

### **Playing from Floppy Disk**

- 1 With your computer off, insert Elvira disk 1 into dfØ: (internal disk drive).
- 2 Turn on the computer. The program will load automatically.
- **3** When prompted, insert the proper disk into dfØ:

**Note:** Be sure you are inserting the correct disks when prompted.

#### **Atari ST System Requirements**

To play Elvira, you will need the following:

- 520K of memory
- A blank formatted disk to save games (if playing from floppy disk).

## Hard Drive Installation

To install Elvira onto your hard drive, do the following:

- 1 Turn on your computer, then insert Elvira disk 1, label side up, into drive A. Create a folder on your hard drive and call it Elvira.
- 2 Drag the **disk 1** icon into the new folder.
- 3 Do the same with the remaining four Elvira game disks.
- 4 After all disks have been copied to your hard drive, doubleclick on **RUNIT.PRG** to begin play.

## **Playing from Floppy Disk**

- 1 With your computer off, insert Elvira disk 1 into drive A.
- 2 Turn on computer. The program will load automatically.
- 3 When prompted, insert the proper disk into drive A.

**Note:** Be sure you are inserting the correct disks when prompted.

The of of se